As of 2024/7/3

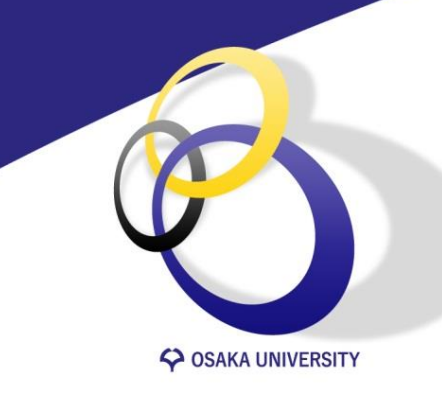

# Osaka University Career Support System

[User manual for students]

Osaka University Career Center

cs-stu<at>ml.office.osaka-u.ac.jp (Please change <at> to @)

# Table of Contents

<u>·Login</u>

<u>•Student information</u> registration

·Career Hope registration

·TOP Page

·Unsubscribe from emails

•Find Alumni

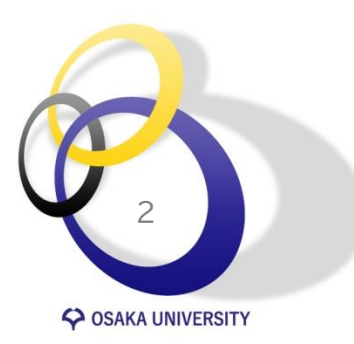

 Career Consultation Read this first Book Confirm, change, and/or cancel ·On-campus guidance Book Confirm and/or cancel •Off-campus guidance Internships and job opportunities Tips for searching Find internships applying via university-recommendation Checkpoints for Job postings •Entry to companies you are interested in Message from company •Submission and confirmation of activity reports ·[Mandatory] Submission and confirmation of career decision notification

# Login

https://sp-uc.career-tasu.jp/login/?id=6cb31723964a2f7b28fba78ea39277d5

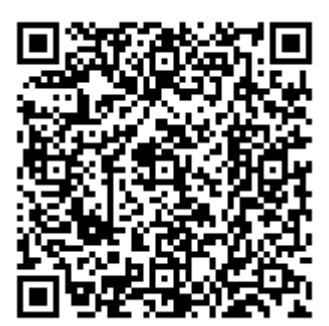

| GakuNin)                                           |          |
|----------------------------------------------------|----------|
| 所属機関の選択                                            |          |
| サービス <b>`sp.uc.career-tasu.jp</b> `を利用するために認証が必要です |          |
| 大阪大学                                               | 1 選択     |
| 近職                                                 |          |
| 入版入于                                               |          |
|                                                    |          |
|                                                    |          |
|                                                    | <b>–</b> |

Enter "大阪大学"(Osaka University), chose it, and click "選択"(choose).

| Login to キャリタスUC<br>大阪大学個人ID (Personal ID) |
|--------------------------------------------|
| パスワード (Password)                           |
| ロヴィン(Login)                                |
|                                            |

Enter you Osaka University ID and Password and click "ログイン(Login)".

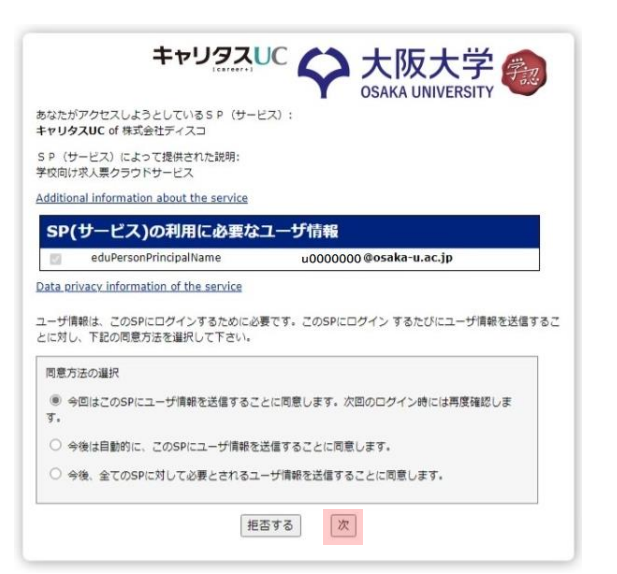

Choose one and click "次"(next).

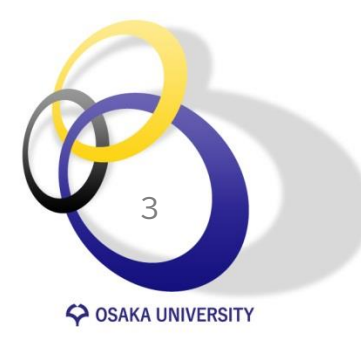

## Student information registration

Student information registration is mandatory. Check and enter the following columns:

- (Expected)MM/YYYY of Graduation
- Home Prefecture
- Mobil Number
- PC email address
- PC email address(確認)
- Mobil email address
- Mobil email address(確認)

Read the terms of service and check the "agree to the terms of service".

Click "to the next".

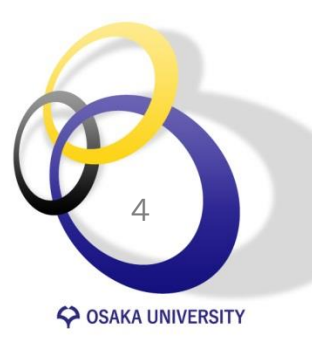

Please change your information on system if needed.

You co

the lo

| ENGLISH V            | ◆ 大阪大学<br>キャリア支援システム                          |
|----------------------|-----------------------------------------------|
|                      | Student information registration              |
| JAPANESE             | •                                             |
| BENGALI              | 籍番号/Student ID Nu                             |
| ENGLISH              | 0er                                           |
| SPANISH              | 摇/Name                                        |
| HINDI                |                                               |
| INDONESIAN           | 名力扩/Name in Kata                              |
| KOREAN               |                                               |
| THAI                 |                                               |
| VIETNAMESE           | 囔予定年月/ MM/YYY<br>of Graduation *              |
| CHINESE (Simplified) |                                               |
|                      | .身県/Home Prefectur 選択してください ▼                 |
|                      |                                               |
|                      | 現住所/Current Address                           |
| i can change         | ₩詳語用/Mobil Nu                                 |
|                      |                                               |
| e language.          | ムールアドレス                                       |
|                      |                                               |
| 7                    | キャリア形成や紡織活動に役立つ情報がとどきます。変更があった場合には必ず修正してください。 |
| <b>^</b>             |                                               |
|                      | Z*                                            |
| n <b>a Č Č</b>       | PC・スマホメールアドレ                                  |
| and a                | ス*<br>(確認)                                    |
| Carl Janay           | 携帯メールアドレス *                                   |
|                      |                                               |
|                      | 携帯メールアドレス・                                    |
|                      | (確認)                                          |
|                      | その他                                           |
| n tha                |                                               |
| in the               | 増がい指手帳有無/Disabi あり ひし<br>lity Certificate     |
|                      | · _                                           |
|                      | 利用規約に同意する                                     |
|                      |                                               |
|                      |                                               |
|                      | return to the next                            |
|                      |                                               |

#### ◆ 大阪大学 キャリア支援システム

## Career Hope registration

Career Hope registration is mandatory. Check and enter the following columns:

- First choice
- Key points in choosing a company (multiple answers possible)
  %Please answer even if your choice is NOT a company.

Click "register".

The system shows you information based on your career hope. Register in details is preferable.

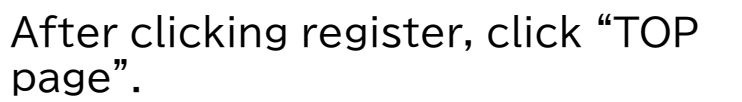

| Creer hope re                              | jistration                                                          |
|--------------------------------------------|---------------------------------------------------------------------|
| Please register you<br>Enter the following | · current career preferences.<br>items and click "Register/Change". |
| 第1希望                                       |                                                                     |
| 希望進路 *                                     | 選択してください                                                            |
| $\sim$                                     |                                                                     |

| 売上規模選択           | してください 🔻       |                                         |
|------------------|----------------|-----------------------------------------|
| 従業員規模<br>選択      | してください 🔻       |                                         |
| 企業選びの重点ポイント *(複数 | 回答可)           |                                         |
| ベンチャー気質あり        | 企業歴史が長い        | 実力、成果主義                                 |
| 経験や年功を重視         | 営業力に自信         | 研究開発に熱心                                 |
| グローバル企業          | 人材育成に注力        | 女性参画に熱心                                 |
| 安定した経営基盤         | 3年連続で業績アップ     | シェアNo.1サービスあり                           |
| 企業理念・ビジョンが特徴的    | 顧客視点のサービス      | 多角的な事業展開                                |
| 地域に密着した事業展開      | 年間賞与6力月以上支給    | 30歲社員平均年収700万円以上                        |
| 社内FA制度あり         | ジョブローテーション重視   | CSR/SDGsへの取り組みに積極的                      |
| 離職率が低く安定         | アットホームな社風      | <ul> <li>ストックオプション・社員持ち株制度あり</li> </ul> |
| 福利厚生が充実          | - ワークライフバランス両立 |                                         |
| re               | turn           | register                                |

The registration work required to use the service has been completed. You can search and view company information, job information, job research and internships f rom the TOP page.

Тор рад

SOSAKA UNIVERSITY

## **TOP** Page

Menu is as below and you can check and change various information, reports from My page.

#### My page

#### 2Logout

•Check and change

- Registered Information • Check and change Entry
- Information
- Check and change Career Hope
- Submit and check activity report
- Submit and check Career Decision Notification
- Bookmarked companies and application history
- Message from company
   Scheduled event

SOSAKA UNIVERSITY

- SQuick search (Free word Search)
- Search for job
   postings/companies
- Find Job Research/Internship
- 6 Find testimonials/experiences
- Participate in guidance
- 8Book a Career Consultation

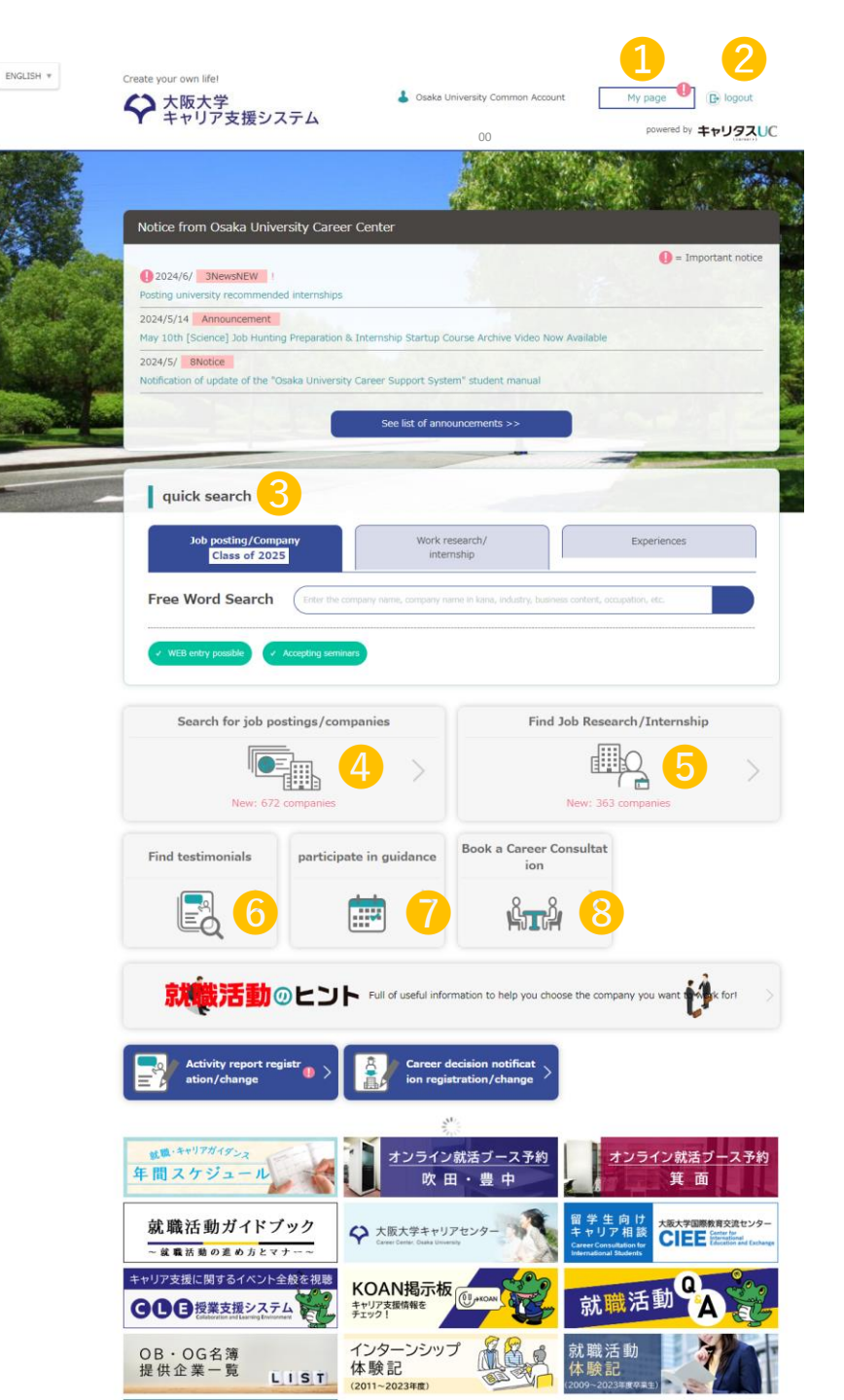

## Unsubscribe from emails

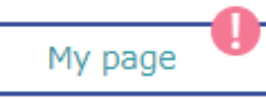

求人票のお知らせ

仕事研究・インタ・ シップのお知らせ

ガイダンス開催の

お知らせ

✓ 停止する

✔ 停止する

※重要なお知らせに関しては、停止していても送信されます

After registration of Registered information and Career Hope, an email notification from the university will be automatically sent to the email address.

You can unsubscribe from emails by checking off "停止する"(unsubscribe) for "求人票のお知らせ" (notice for Job postings), "仕事研究・インターンシップのお 知らせ" (notice for Job Research/Internship) and/or "ガイダン ス開催のお知らせ" (notice for guidance) from "Change registration information" tab at My page.

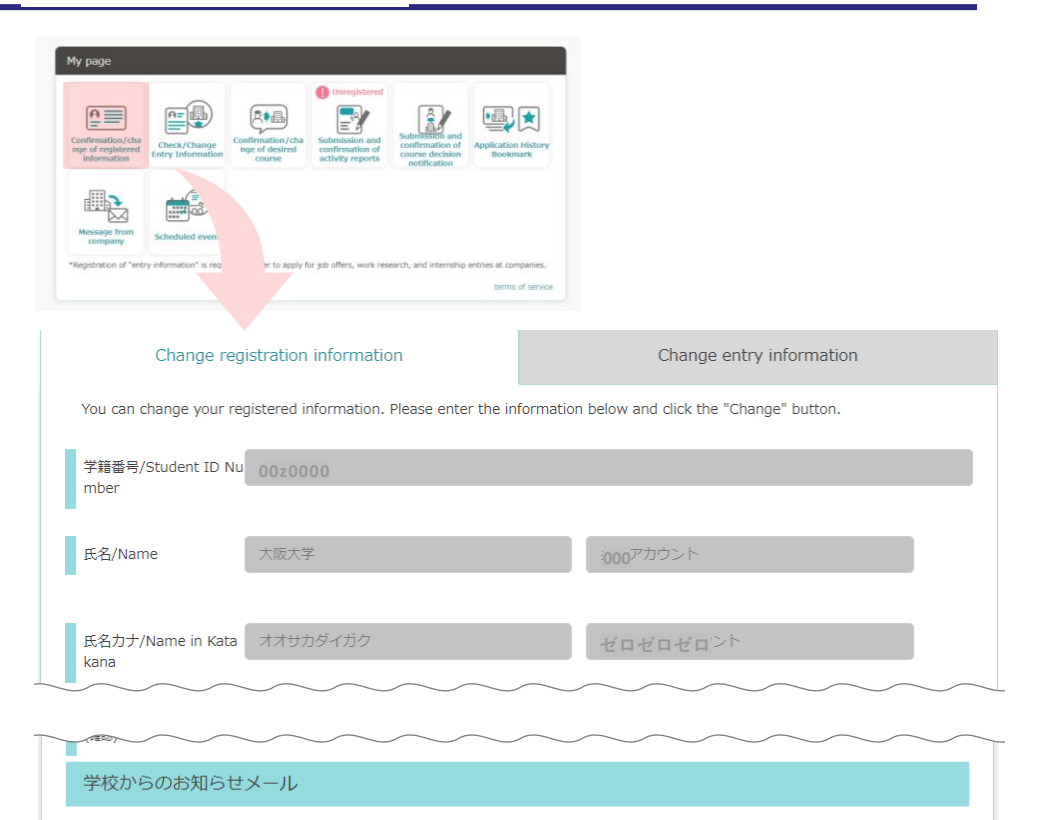

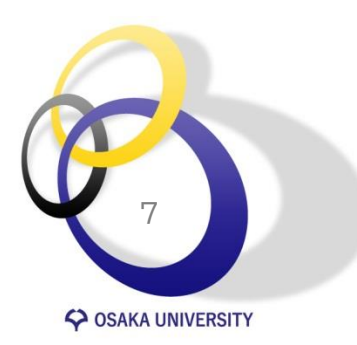

# Find Alumni

8

SAKA UNIVERSITY

| Crette your see Mer<br>や 大阪大学<br>キャリア支援システム                                                                                                    |                                                                                                    |                                                                                                    | テム 🌡 Wei                                                                                                    | lcome to Osaka Unive                                                                |                                                                                                    |
|----------------------------------------------------------------------------------------------------|----------------------------------------------------------------------------------------------------|----------------------------------------------------------------------------------------------------|----------------------------------------------------------------------------------------------------|-------------------------------------------------------------------------------------|----------------------------------------------------------------------------------------------------|
| Notice from Diaka University Career Center                                                                                                    |                                                                                                    | TO   Search for job posting<br>P anies                                                                                                    | js/comp   Find Job Research/Intern<br>ship                                                                                                    | Find testimoni<br>als                                                               |                                                                                                    |
| CONVERSION     Conversion     Conversion     C                                                                                                    | ◆ 大阪大学     ★ Welcome to Osaka Unive     ★                                                                                                    | Testimonials Search res                                                                                                    | sults                                                                                                    | ◆ 大阪大学<br>キャリア支援システム<br>TO   Search for job postings/comp   Find Job<br>entes       | Welcome to Ossika University Common Account D logout<br>Research/Intern   Find testimoni   News from sch   My pa<br>ship ge |
| guick search<br>Manufactures<br>Free Word Search<br>Tree Word Search<br>(10 min page 10 min page 10 min page 10 min page<br>(10 min page 10 min page                                                                                                    | Find testimonials Viue can search for job hunting reports and carrier decision notifications submitted by seniors. Use it as a reference for industry and company research, or use it as an index when deciding your ca reer path. Free Word Search                                                                                                    | Undergraduate :Graduat<br>Department/Graduati<br>on year                                                                                                    | ange conditions/Advanced<br>search                                                                                                    | Oki Electric Indus<br>Generation acuments<br>Communication equipments of<br>TSE     | try Co., Ltd.                                                                                                    |
| Search for job postings/companies F<br>Were 602 annumers<br>Find testimanials<br>Print testimanials<br>Print testi | Criter the congany ranes, company rane in lana, industry, business content, scopana Q New testimonials There is no new information.                                                                                                    | Number of results: 2,403                                                                                                    | Number of applicable companies: 8                                                                                                    | 24 com Corporate information job posting<br>List of testimonials<br>activity report | OB/OG Experiences                                                                                                    |
| Click "Find<br>testimonial".                                                                                                    | conditional search       Faculty Department       Select Faculty       Graduation year                                                                                                    | Oki<br>Open up your dreams<br>Sogo I<br>Head of<br>Number                                                                                                    | Electric Industry Co., Ltd.<br>okmark<br>nunication equipment, computers, office equipment<br>Electric information processing TSE<br>fiftee location: Tokyo Capital: 4,400,000,000 yen<br>or of employees: 4,740 people                           | Number of registrations: 3                                                          | 1                                                                                                    |
|                                                                                                    | Select Graduation Year  Industry  Maker Grading company Gistribution (communications/mass (communications/mass) (communications/mass) (communications/mass | A BtoB manufacturer that solves set<br>.) with strengths in digital technol<br>(Public Solution Business)<br>We provide safety, security, and com<br>infrastructure solutions, and business<br>underwater acoustic technology.<br><u>Corporate inform</u><br>Career decision report | ocial issues (transportation, infrastructure, disaste<br>logy (ToT/AI) and creative technology (manufactur<br>venience through communication infrastructure of<br>s transportation that contributes to<br>attion   job posting   OB/OC Experience | r preventio                                                                         | areer decision<br>and you will find a                                                                                       |
|                                                                                                    | Specify the school.                                                                                                    | Click "exi                                                                                                    | anization staff   Researchers<br>of Engineering   Major in Advanced Life Sciences  <br>Deriences"                                                                                                    | list of al<br>company<br>shown).                                                    | umni in the<br>y (no names are                                                                                              |

department, and/or other for each company. criteria, and then click "search".

# Career Consultation -Read this first

#### [Maximum number of times of booking]

You can book Career Consultation up to 2 times/week and 4 times/month.

You can NOT book more than one month in advance.

#### [No-Show]

No-Show is strictly prohibited.

In case of No-Show, you can NOT book a new appointment for 2 weeks from the day.

Late arrival by more than 10 minutes without prior notice is regarded as No-Show.

Late arrival with prior notice is acceptable,

however your Career Consultation will be end as scheduled (no expansion).

### [Language]

Japanese. If you prefer English, "Career Consultation for International Students" is available at IRIS on each campus.

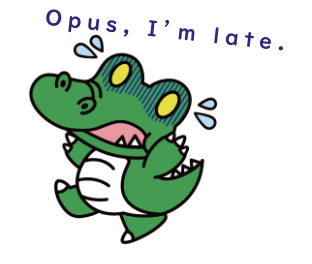

Contact:[Suita/Minoh Campus]Suita Career CenterTEL:06-6879-7087[Toyonaka Campus]Toyonaka Career CenterTEL:06-6850-6116

## **Career Consultation - Book**

| ++>>> XXX>> X                                                                                                    |                                                    | NOT SHOT STOLE                                                                                                    | present by ##U93                                                                                                    |
|----------------------------------------------------------------------------------------------------|----------------------------------------------------|----------------------------------------------------------------------------------------------------|----------------------------------------------------------------------------------------------------|
|                                                                                                    |                                                    |                                                                                                    |                                                                                                    |
| Notice from Osaka University Career Ce                                                                                                    | inter                                              |                                                                                                    |                                                                                                    |
| O 2024/6/ TheseREW                                                                                                    |                                                    |                                                                                                    | 🚯 – Important not                                                                                                    |
| Politing university recommended internation                                                                                                    |                                                    |                                                                                                    |                                                                                                    |
| 2024/5/14 Announcement<br>Hay Litth [Science] Job Hunting Preparation & Inti                                                                                                    | enship Startup Co                                  | urse Archive Video Now -                                                                                                    | suphible                                                                                                    |
| 2024/5/ Bhence                                                                                                    |                                                    |                                                                                                    |                                                                                                    |
| Notification of update of the "Osaka University Car                                                                                                    | eer Support System                                 | n" studert manual                                                                                                    |                                                                                                    |
|                                                                                                    | See list of armos                                  | uncements >>                                                                                                    | Const 18                                                                                                    |
|                                                                                                    |                                                    |                                                                                                    |                                                                                                    |
|                                                                                                    |                                                    |                                                                                                    |                                                                                                    |
| quick search                                                                                                    |                                                    |                                                                                                    | -                                                                                                    |
| quick search                                                                                                    |                                                    | -                                                                                                    |                                                                                                    |
| quick search<br>Job posting/Company<br>Class of 2025                                                                                                    | Work res                                           | sexutur<br>ship                                                                                                    | Experiences                                                                                                    |
| quick search<br>3xb ponting/Company<br>Class of 2023                                                                                                    | Work me<br>intern                                  | searchy<br>gete                                                                                                    | Experiences                                                                                                    |
| quick search<br>Job posting/Company<br>Class of 2023<br>Free Word Search                                                                                                    | Work ne                                            | search/<br>shp                                                                                                    | Esperences<br>Intert. supplies, 4c                                                                                                    |
| quick search<br>Job postary Converse<br>Class of 2023<br>Free Word Search (Interference)<br>(100 million) (Classical and Classical and C                                                                                                    | Work res<br>intern                                 | searchu'<br>ship                                                                                                    | Esperances<br>Interf scipation, de                                                                                                    |
| quick search<br>ado proting / concern<br>Case of 2005<br>Free Word Search<br>( MD Search<br>( MD Search<br>( MD Search<br>( MD Search                                                                                                    | Work me<br>intern                                  | searchu'<br>ship                                                                                                    | Esperances<br>Inter 5 supplies, 4:                                                                                                    |
| quick search<br>Registrating (convergence)<br>Free Word Search<br>(convergence)<br>(convergence)<br>(conve | Work here<br>intern                                | restory<br>http://                                                                                                    | Expensions<br>Inters supplies as<br>Intersection for                                                                                                    |
| quick search  ab orders (Search  Case at 2023  Free Word Search  (Search for job postings/compose  Search for job postings/compose                                                                                                    | Work me<br>intern                                  | reactory (<br>strip)                                                                                                    | Expressors<br>where a watch one<br>the Research/Zet a subject                                                                                                    |
| quick search           vargeten formerer           Canada 2003           Free Word Search           Canada 2003           Canada 2003           Gamera 2003           Gamera 2004           Gamera 2004           Gamera 2005           Gamera 2004           Gamera 2005           Gamera 2004           Gamera 2005           Gamera 2004           Gamera 2004           Gamera 2005           Gamera 2004           Gamera 2004           Gamera 2004           Gamera 2004           Gamera 2004           Gamera 2004           Gamera 2004           Gamera 2004                                                                                                    | Work me<br>inten<br>o see strang of                | reaction of the second second se | Experiences<br>Interf a watch of<br>the Research/Tent watch<br>the Research/Tent watch<br>the Research/T |
| quick search<br>Magning 2003<br>Free Word Search<br>Control Search<br>Search for job postings/comport<br>Search for job postings/comport<br>Search for job postings/comport                                                                                                    | Work me<br>inter<br>ny serv. server the<br>nices   | Find 2                                                                                                    | Expressors<br>there are a solution of the solution<br>the Research/Text solution<br>the Research/Text solution<br>the solution of the solution of the                                                                                                    |
| quick search       We they for a search       Free Word Search       Out on the search       Search for job postings / compare       Descriptions       Descriptions       Tot destinonsinilial                                                                                                    | Work zer<br>inter<br>n here langer an<br>hies<br>) | Find Ja                                                                                                    | Expressors<br>there successors as<br>the Research/Text while<br>the Research/Text while<br>the Research/ |

Click "Book a Career Consultation".

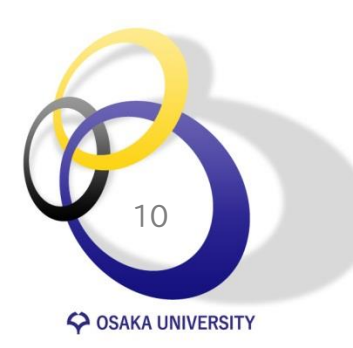

| Find testimoni<br>als |
|-----------------------|
|                       |
|                       |
| presentatives that    |
| 20.                   |
|                       |
| >                     |
| ±                     |
| 1 8                   |
| 22                    |
| 29                    |
| 6                     |
| .9                    |
| Accepting             |
| >                     |
| Full / Closed         |
| <u> </u>              |
| Full / Closes         |
|                       |

Click the day from accepting (available) days and choose advisor, time, and location.

Check the details, and choose and fill in the followings:

 Method(in person or online)

Consultation content

Consultation details

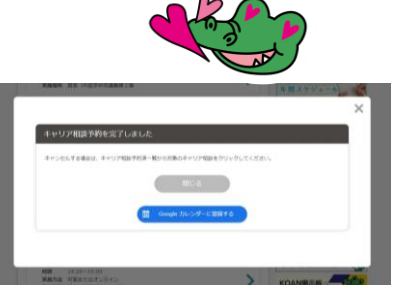

Completed!

х

# Career Consultation -Confirm, change, and/or cancel

You can change or cancel your reservation by the midnight of the day by yourself on the system. However, you can NOT change or cancel your reservation after the midnight of the day. Contact the Career Center to change or cancel.

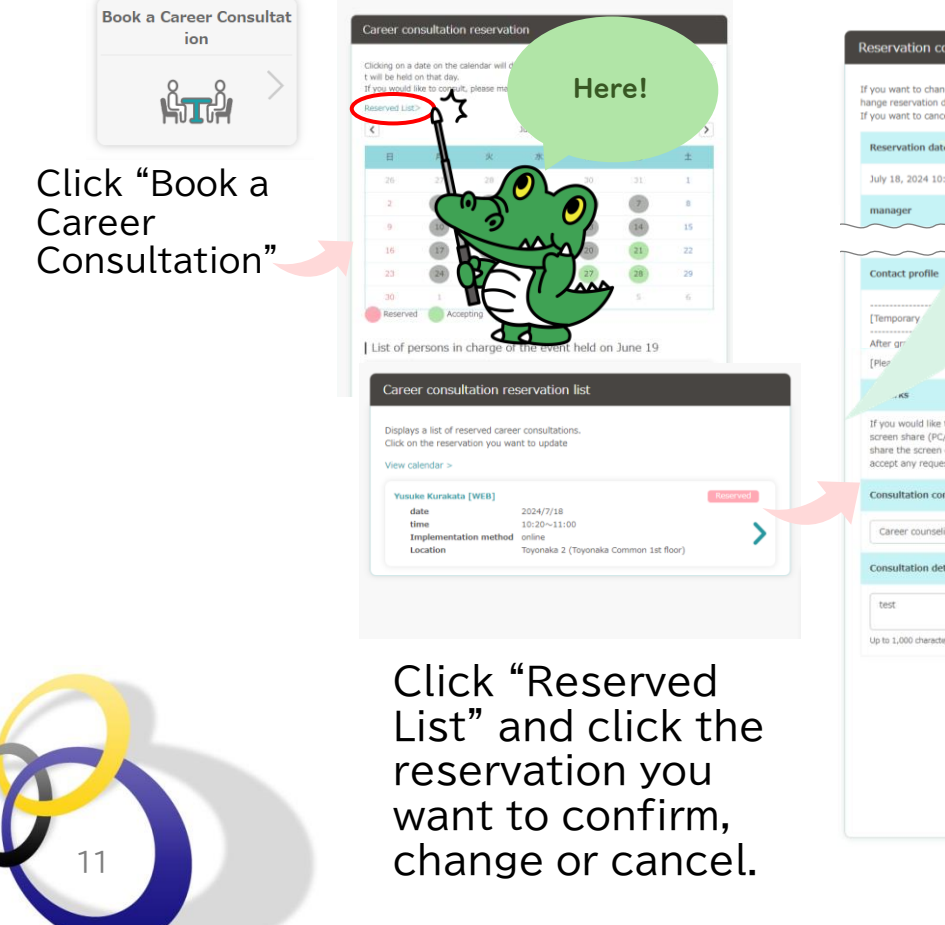

OSAKA UNIVERSITY

| f you want to can                                                             | Jetalis" button after entering the details.<br>el your reservation, suet                                                                                                    |
|-------------------------------------------------------------------------------|----------------------------------------------------------------------------------------------------|
| Reservation dat                                                               | 6.                                                                                                    |
| July 18, 2024 10                                                              | :20-11:00                                                                                                    |
| manager                                                                       |                                                                                                    |
| ~~~                                                                           |                                                                                                    |
| Contact profile                                                               |                                                                                                    |
| [Temporary                                                                    | nine consultation only                                                                                                    |
| After gr                                                                      | versity in 2003, I joined a major pharmaceutical company (which also                                                                                                    |
| [Plez                                                                         | e appointments are available only. Face-to-face appointments are not available.                                                                                                    |
|                                                                               |                                                                                                    |
| If you would like<br>screen share (PC<br>share the screen<br>accept any reque | to have your resume or ES reviewed, please bring two copies printed out or bring a<br>(tablet, etc.). * Bringing only a USB memory or hard disk is not permitted. Please<br>of your own drivet (PC/tablet, etc.) with the advisor. Please note that we do not<br>sts for prior review. |
| Consultation co                                                               | ntent                                                                                                    |
| Career counsel                                                                | ing 🔻                                                                                                    |
| Consultation de                                                               | tails *                                                                                                    |
| test                                                                          |                                                                                                    |
| Up to 1,000 charact                                                           | ers                                                                                                    |

#### × Change

Change the column and click "change reservation details". Note that no pop up is coming and you do NOT need to click it again. Changed.

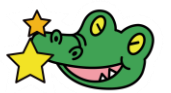

### Cancel

Click "cancel reservation". Note that no pop up is coming and you do NOT need to click it again. Cancelled.

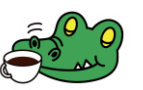

## On-campus guidance -Book

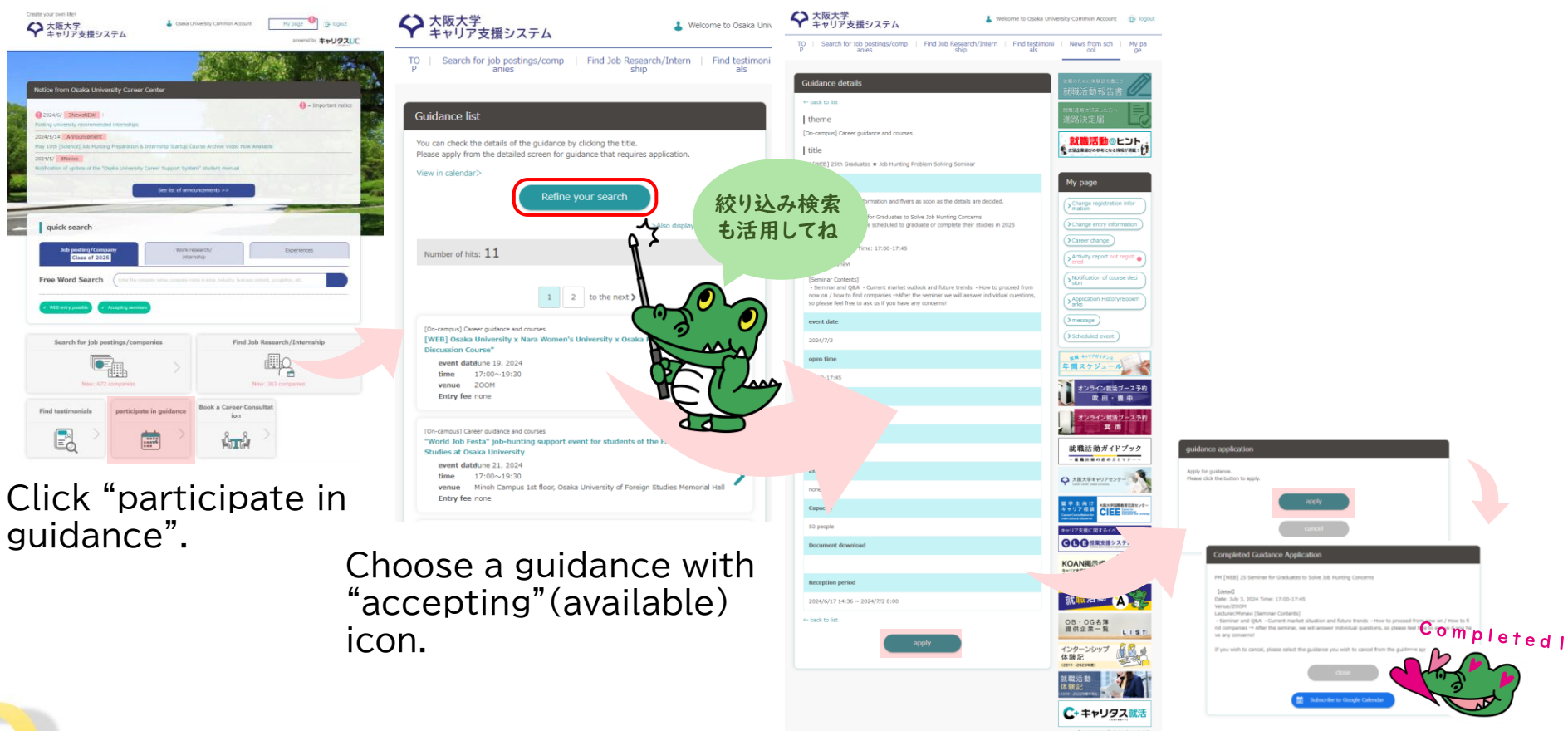

Check the details and click "apply".

Click "apply" again to complete.

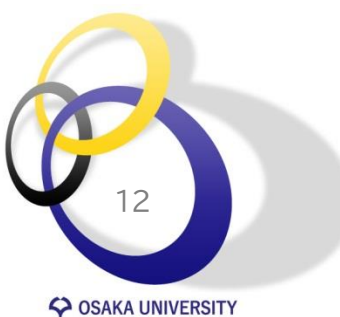

## On-campus guidance -Confirm and/or cancel

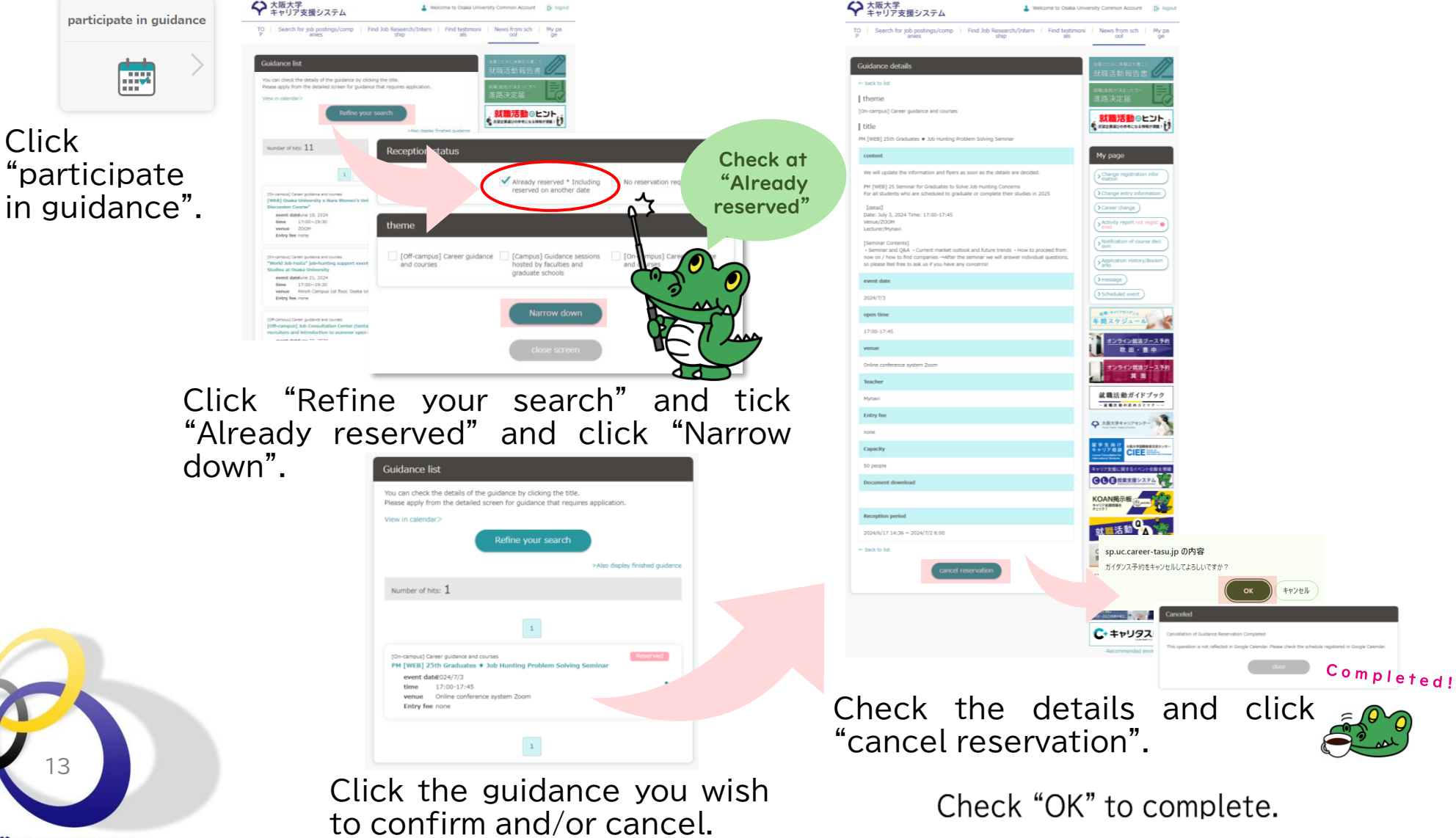

SAKA UNIVERSITY

## Off-campus guidance

## For details of off-campus guidance, click "Work research/internship".

XOU Career Center posts off-campus guidance information of national/local government, UIJ-turn, and for students with disabilities, and graduate students.

Search by the keyword "学外" (Off-campus), NOT "Off-campus".

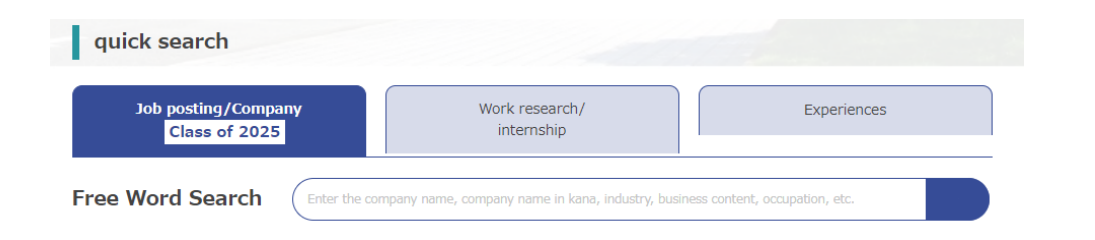

• [Off-campus] UIJ-turn job fair

OSAKA UNIVERSITY

- Off-campus] National/local governmental job
- [Off-campus] Job fair for students with disabilities
- Off-campus] Job fair for graduate students

| Search results                                                                                                    |
|----------------------------------------------------------------------------------------------------|
| Search condition                                                                                                    |
| Change conditions/Advanced<br>search                                                                                                    |
| Target year :2025                                                                                                    |
| Free word :Outside the campus                                                                                                    |
| Number of applicable companies: 4 companies                                                                                                    |
| 1                                                                                                    |
| [Off-campus] UIJ-turn job fair etc.                                                                                                    |
| Other groups Head office location: Osaka                                                                                                    |
| This page contains information about information sessions on UID-turn employment etc., as announced<br>by Osaka University.<br>Information sessions held at prefectural offices and other locations are posted on the "Off-Campus Civil<br>Service Information Sessions" page.<br>"The information posted here is for events held off-campus.<br>"For information sessions held on campus, please check "Participate in Guidance" on the top page. |
| Corporate informatio                                                                                                    |
| [Off-campus] Information session for civil servants,<br>teachers, etc.                                                                                                    |
| Government office (national public service) Government offices (local public affairs)                                                                                                    |
| Special/independent administrative agency Head office location: Osaka                                                                                                    |
| This page contains information about information sessions for civil servants and other related persons that have been announced by Osaka University.<br>*The information posted here is for events held off-campus.<br>*For information sessions held on campus, please CRECK "Participate in a Guidance" on the top page.                                                                                                    |
| Corporate information Job research/internship                                                                                                    |

# Internships and job opportunities

### Quick search

Click the tab of "Job posting/Company" or "Work research/internship" and enter keywords such as company name or job description.

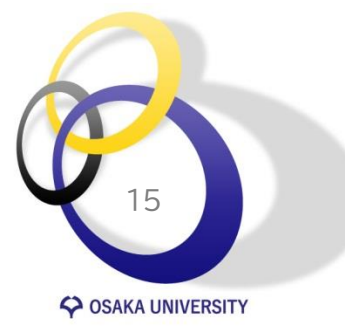

| キャリア支援システム                                                                                                    | powered by +++UJARUC                                                                      |                                                                                                    | TO Search for job postings/co<br>P anies                                                                                 | omp   Find Job Research/Intern   I<br>ship                                          |
|----------------------------------------------------------------------------------------------------|-------------------------------------------------------------------------------------------|----------------------------------------------------------------------------------------------------|----------------------------------------------------------------------------------------------------|-------------------------------------------------------------------------------------|
| Notice from Osaka University Career Center                                                                                                    | - Insortant notes                                                                         |                                                                                                    | You can search for work studies and inte<br>You can also search for seminars (inform                                     | :h/Internship<br>mmhips. Please set the conditions and search.<br>nation sessions). |
| May 10th [Science] Job Hunting Preparation & Internship Startup Course Arc<br>2024/5/ BNotice<br>Notification of update of the "Osaka University Career Support System" study                                                                                                    | hive Video Now Available                                                                  | ◆ キャリア支援シ                                                                                                    | ステム                                                                                                    | Welcome to Osaka Univ                                                               |
| quick search                                                                                                    |                                                                                           | Search for                                                                                                    | job postings/companie                                                                                                    | 2S What is w                                                                        |
| quick search           Job pottlog/Company<br>Class of 2023           • ree Word Search                                                                                                    | Eperances<br>a which a known content, ecopoint, ec.                                       | You can search for job postin<br>Class of 202                                                                                                    | job postings/companie<br>gs. Please set the conditions and search.                                                       | 25 What is w                                                                        |
| guick search       Job posting/Company<br>Class of 2023       eree Word Search       (Mt servy posting       (Mt servy posting       Search for job postings/companies                                                                                                    | Experiences                                                                               | Vou can search for job postin<br>Class of 202                                                                                                    | job postings/companie<br>gs. Please set the conditions and search.<br>25                                                 | Find a seminar v film approach                                                      |
| guick search         Mb potters/forgener         Class of 2023         orter Word Search         Cat the damper pers, structure i word         of the damper pers, structure i word         of the damper pers, structure i word         of the damper pers, structure i word         Search for job postings/companies         Description         Were 2023         Structure 2024         Description         Description | Indra basesech/Internalia<br>Find Job Research/Internalia<br>Find Sob Research/Internalia | Visu can search for job posting<br>Visu can search for job posting<br>Class of 202<br>Jobs<br>Kansar University Educ<br>School and Junior Higp<br>Benetary, midde and hig | job postings/companie<br>gr. Please set the conditions and search.<br>25<br>ational Corporation Kansai Unive<br>3 School | Find a seminar v Find a seminar v Sine approar                                      |

### Advanced search

Click the tab of "Job posting/Company" or "Work research/internship" and utilize multiple criteria to find information that matches your needs.

> Job posting will be available on/after March 1 iust before your final year.

## Tips for searching

Keyword needs to be Japanese(e.g. "学内", NOT "Off-campus") because English and other languages are automatic translation of Japanese.

Change conditions/Advanced search

Click "Change conditions/Advanced search" to reseat search criteria.

☆ bookmark

Make use of bookmarks. Click the icon, and when the ☆ mark turns yellow, your bookmark is complete. You can check the bookmarked companies and remove bookmark from My Page.

National/local employee and teacher:

#### utilize Free Word Search.

- National employee: name of ministry (e.g. Ministry of Justice), professional title
- Local employee: name of prefecture and city
- Public school teacher: name of prefecture
  - Private school teacher: name of the school

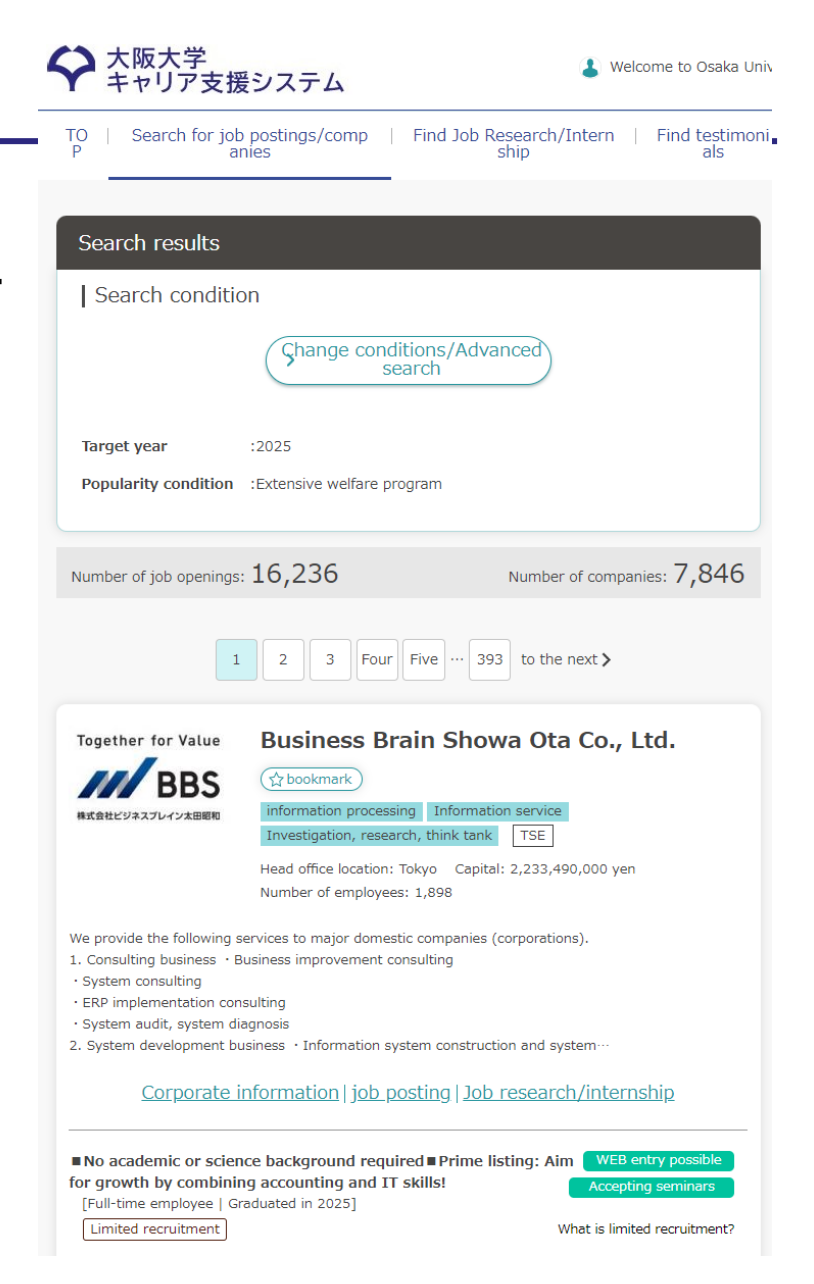

SAKA UNIVERSITY

16

# Find internships applying via university-recommendation

Some of the internship and other programs organized by national/local government must be arranged and applied by the university.

Click the tab of "Work research/internship" and search by the keyword "大学推薦" (university recommendation).

tab.

### Job posting/Company Class of 2025 Work research/ internship Experiences Free Word Search Enter the company name, company name in kana, industry, business content, occupation, etc. 1 Don't forget to change the 0

| e university.                                                                                                    | university-<br>recommendation |
|----------------------------------------------------------------------------------------------------|-------------------------------|
| Hokkaido Prefectural Government<br>St bookmark<br>Government offices (local public affairs) Unlisted<br>Head office location: Hokkaido Number of employees: 15,856<br>Local Government<br>Corporate information   Job research/internship   Experi | riences                       |
| internship                                                                                                    |                               |
| [University Recommendation] fokkaido Prefectural Government Interns<br>Implementation days: 5 days to 1 week<br>Location: Hokkaido<br>View the details                                                                                             | ihip 2024                     |

Click an internship of

Note: The deadline of the university is earlier than the original deadline by about 1 week.

If you can NOT find the program on this system even if the organizer announced it must be applied for via universities, contact the Career Center < cs-stu@ml.office.osaka-u.ac.jp>.

SOSAKA UNIVERSITY

## Checkpoints for Job postings

There are working conditions that must be clearly stated in the job posting. Check them carefully, and if they are not clearly stated, also check when they will be stated.

- Duties
- Contract period
- Trial period
- Place of work
- Working hours and breaks
- Holiday
- Overtime work
- Wages
- Insurance
- Measures to prevent passive smoking
- Company name

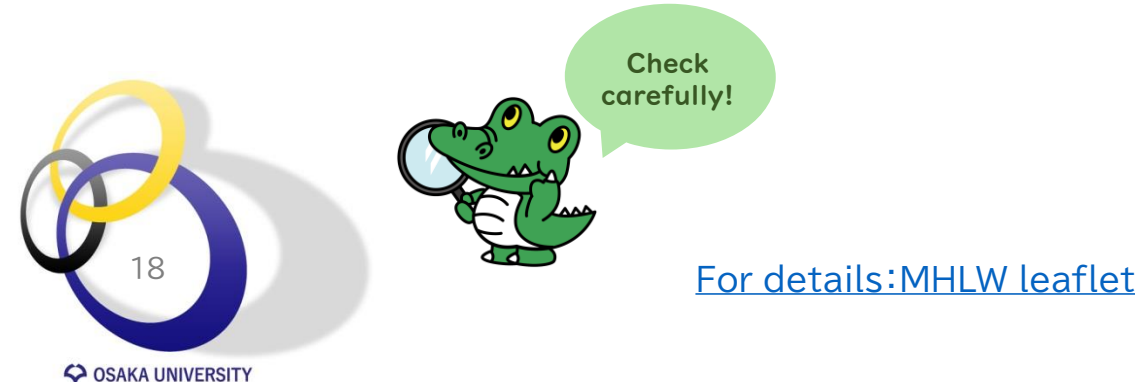

#### (\*) 厚生労働省 求職者の皆さま 2024(令和6)年4月1日施行 改正職業安定法施行規則 企業から受ける労働条件明示のルールが変わります! 2024年4月から、募集広告や職業紹介を受ける際に、求人企業などから明示され る労働条件が追加されます。(※労働基準法に基づく労働契約締結時の明示義務と同様の改正) 追加される明示事項 求職者に対して求人企業等が明示しなければならない労働条件に、以下の事項が 追加されました。 ① 従事すべき業務の変更の範囲※ 2 就業場所の変更の範囲※ ③ 有期労働契約を更新する場合の基準 (通貨契約期間または要新回数の上限を含む) ※ 「変更の範囲」とは、雇入れ直後にとどまらず、将来の配置転換など今後の見込みも含めた、締結する 労働契約の期間中における変更の範囲のことをいいます。 最低限明示しなければならない労働条件 今回の改正で追加される明示事項 記載が必要な項目 記載例 業務内容 (雇入れ直後) 一般事務 (変更の範囲) ●●事務 ...(1) 期間の定めあり(2024年4月1日~2025年3月31日) 契約期間 契約の更新 有(●●により判断する) ....3 更新上限 有(通算契約期間の上限 ●年/更新回数の上限 ●回) 試用期間 試用期間あり(3か月) (雇入れ直後) 東京本社 就業場所 (変更の範囲) ●●支社 ...(2) 就業時間 9:30~18:30 休憩時間 12:00~13:00 休日 土日、祝日(年末年始を含む) あり(月平均20時間) 時間外労働 裁量労働制を採用している場合は、以下のような記載が必要です。 例:企画業務型裁量労働制により、●時間働いたものとみなされます。 月給 25万円(ただし、試用期間中は月給20万円) 時間外労働の有無に関わらず一定の手当を支給する制度(いわゆる「固定 賃金 残業代」)を採用する場合は、以下のような記載が必要です。 (1) 基本給 ●●円((2)の手当を除く額) (2) ■■手当(時間外労働の有無に関わらず、●時間分の時間外手当として▲▲円を支給) (3) ×時間を超える時間外労働分についての割増賃金は追加で支給 加入保険 雇用保険、労災保険、厚生年金、健康保険 受動喫煙防止措置 屋内禁煙 募集者の氏名または名称 ○○株式会社 (「雇用形態:派遣労働者」というように派遣労働者として雇用することを示すことが必要です。) (影遣労働者として専用する場合のみ)

※ 求人企業などが募集広告などの労働者の募集に関する領報を提供する場合は、掲載した時点を明示するなど、正確かつ最新の内容 に保つ義務があります。

LL050628 需03

## Entry to companies you are interested in

Companies that accept entry through the system will display a [Enter] button on the detail screen. You can enter directly from companies each job

| information site indicated, or the<br>company's recruitment website. Follow<br>the instructions on the site you are<br>applying for and on each site to<br>register and submit your entry. | Rikunabi<br>Akariku<br>Co.,Ltd. Company web site                                                                                                    |
|----------------------------------------------------------------------------------------------------|----------------------------------------------------------------------------------------------------|
| When entering from the system, you                                                                                                    |                                                                                                    |
| can also register the necessary                                                                                                    | Corporate information job posting Experiences                                                                                                    |
| information for entry through My Page.                                                                                                    | この企業を見ている人におすすめの企業                                                                                                    |
| Confirmation /the<br>sofermation /the<br>sofermation /the                                                                                                    | DISCO Digital No Image                                                                                                    |
| TO Search for job pittings/comp Find Job Research/Intern Find testimoni News from sch My pa<br>ship als ool ge                                                                             | F         F         F<         F         F         F |
| Tage Change registration Change entry information Double check                                                                                                    |                                                                                                    |
| Entry information can be changed. Please fill in the inbelow and click the "Confirm" button.                                                                                               | 6 TECC ) N                                                                                                    |
|                                                                                                    |                                                                                                    |
| <b>7</b> 節名・ 工学研究科 ▼                                                                                                    | Career advisors are available to provide                                                                                                    |
| 19                                                                                                    | career counseling, including correction of entry sheets and CV.                                                                                                    |
| C OSAKA LINIVERSITY                                                                                                    | Career Consultation                                                                                                    |
|                                                                                                    |                                                                                                    |

entry

In addition to this site, you can also apply for jobs from this site.

Caritas job hunting

# Massage from company

ロントリー

When you enter directly through the "Entry" button on the system, you will receive notifications of selection and other information through the message function, and you can reply to the message on the management screen. After you have entered, check regularly for messages from companies. My page Unregistered Confirmation/cha Confirmation/cha Submission and Check/Change confirmation of Application Histor nge of desired nge of registered confirmation of Entry Information course decision Bookmark activity reports information course notification Message from Scheduled event company \*Restration of "entry information" is required in order to apply for job offers, work research, and internship entries at companies. terms of service **坂大学** Welcome to Osaka University Common Account ( logout ャリア支援システム Search for job postings/comp | Find Job Research/Intern то Find testimoni | News from sch | My pa Message from company Inbox (0 items) sent Garbage can search foi > all unread only star only You have no messages > Click here if you do not receive a message notification

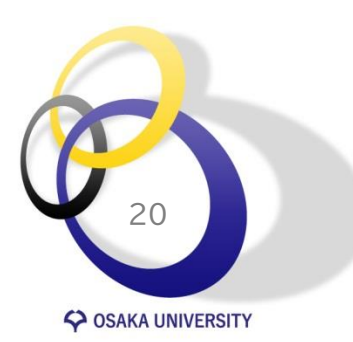

# Submission and confirmation of activity reports

You can register your internship and job activity reports from My Page.

Most of you experience job hunting for the first time. We are sure that many students, including you, have been engaged in this process with hopes and anxieties. When you started your job hunting, did you have any of these thoughts?

- I would like to hear from a senior student at Osaka University.

The juniors who wish to find a job in the future will also engage in job hunting activities in the same way. We would like to ask those of you who have completed your job hunting share your experiences with these juniors. Each of your experiences, such as dos and don'ts, what was important, what you paid attention to, what were the deciding factors, will be valuable advice for the juniors.

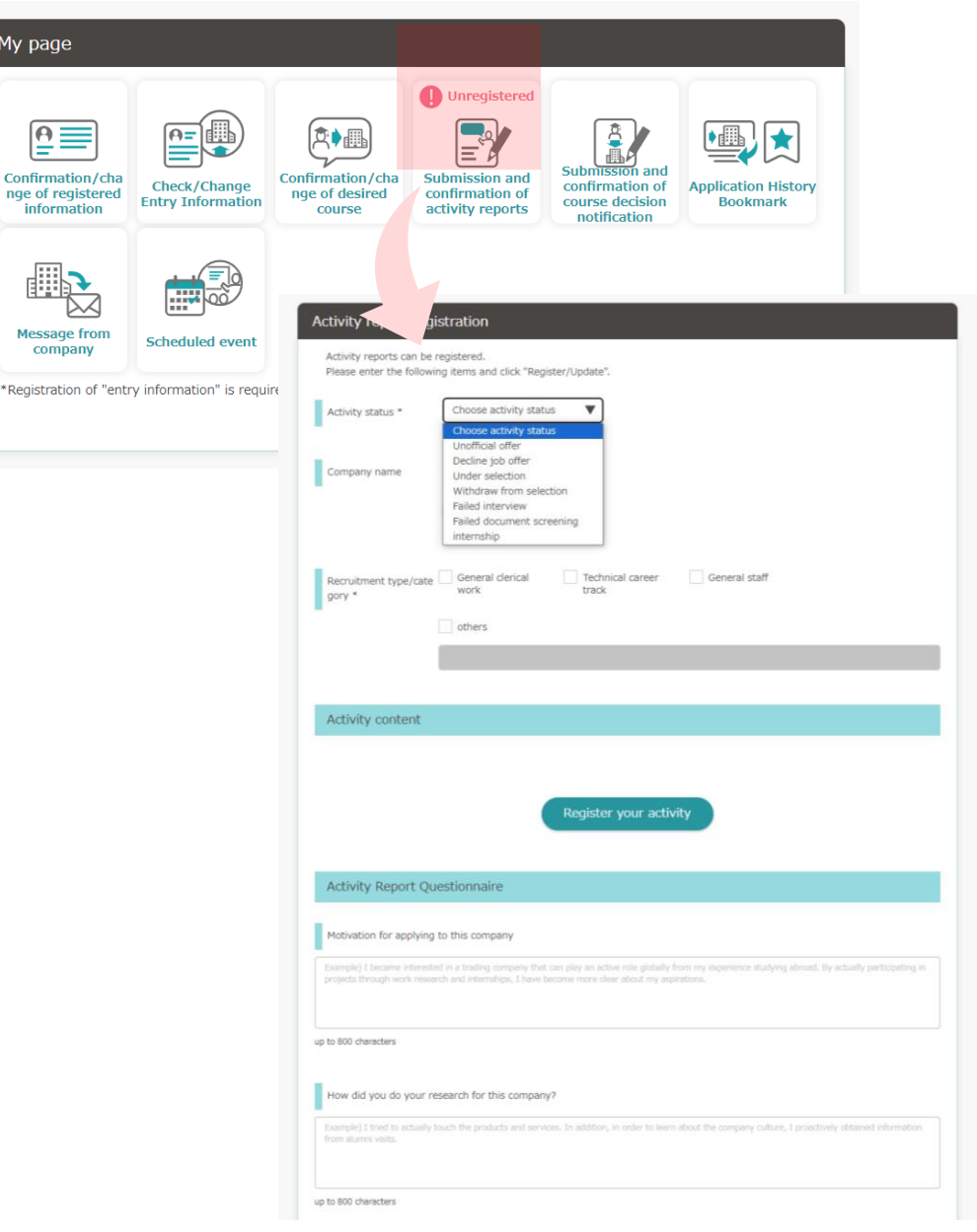

# Submission and confirmation of career decision notification

## [Mandatory] All students must submit the form.

Students in the final year are required to submit a career decision notification from "My Page" as soon as they decide on a course of study or a place of employment (job offer), regardless of whether they are going on to higher education, finding a job, or other (undecided, etc.). Doctoral students are also eligible.

If you do not see the notification screen, please contact the career section at your school/graduate school.

Those who currently hold a job and will continue in that position after graduation/completion must also submit. After submission, if the information you entered changes due to a change in course of study of a other reasons, please access "My reader of the information.

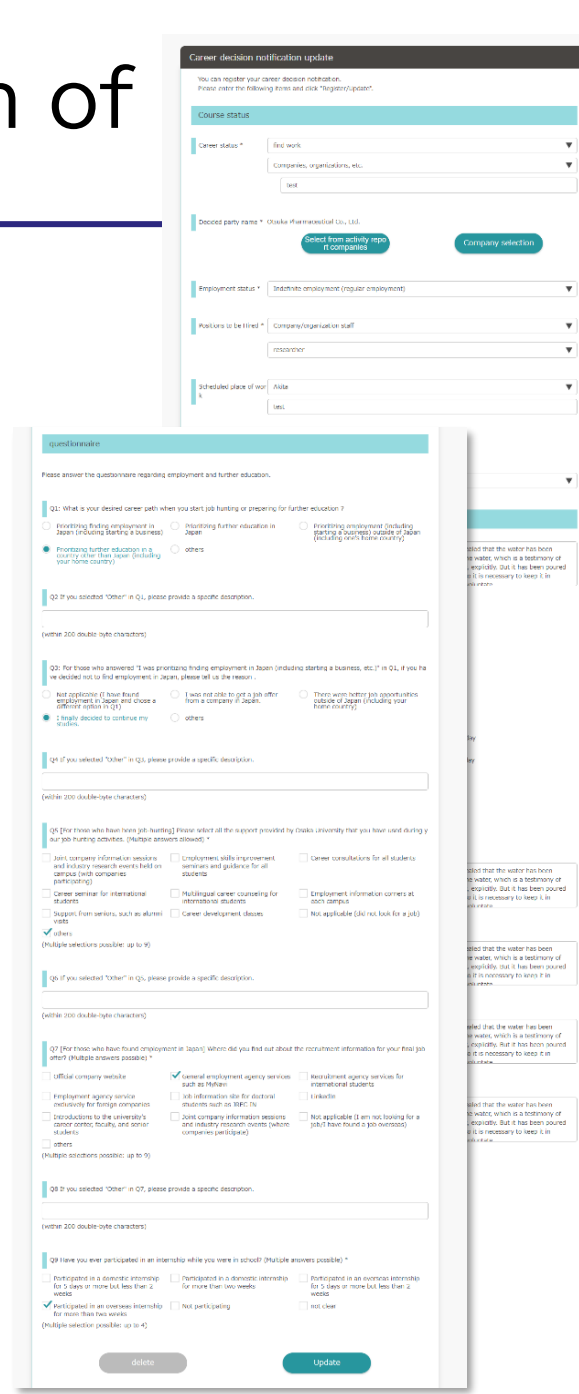

22